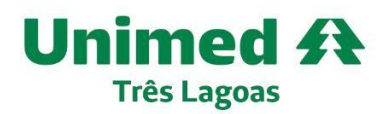

www.unimed.coop.br/site/web/tres-lagoas Av. Antonio Trajano dos Santos, 1110 79601-002 - Centro - Três Lagoas - MS T. (67) 2105-5050

Retirar a segunda via do boleto pelo site e ativar o envio automático por email

1º Passo - Acesse o site <u>beneficiario.unimedtreslagoas.com.br</u> e faça o login, caso não tenha login faça o cadastro clicando no botão "**cadastre-se aqui**".

| $\leftarrow \ \rightarrow \ G$ | O A https://beneficiario.unimedtreslag | joas.com.br                                                                                               | ☆      | ତ ⊜ ୭ ର ≐ |
|--------------------------------|----------------------------------------|----------------------------------------------------------------------------------------------------|--------|-----------|
|                                | Área do Beneficiário                   |                                                                                                    |        |           |
|                                |                                        | Unimed   Trife Lagues   CPF   Seu opf   Senha   Sus senha   Acessar Cadastre-se aqui Esqueci minha senha. | Online |           |

2° Passo - Feito o acesso clique no botão segunda via do boleto, será redirecionado para uma pagina onde apareceram os boletos disponíveis, clique no boleto que deseja pagar e será feito o download.

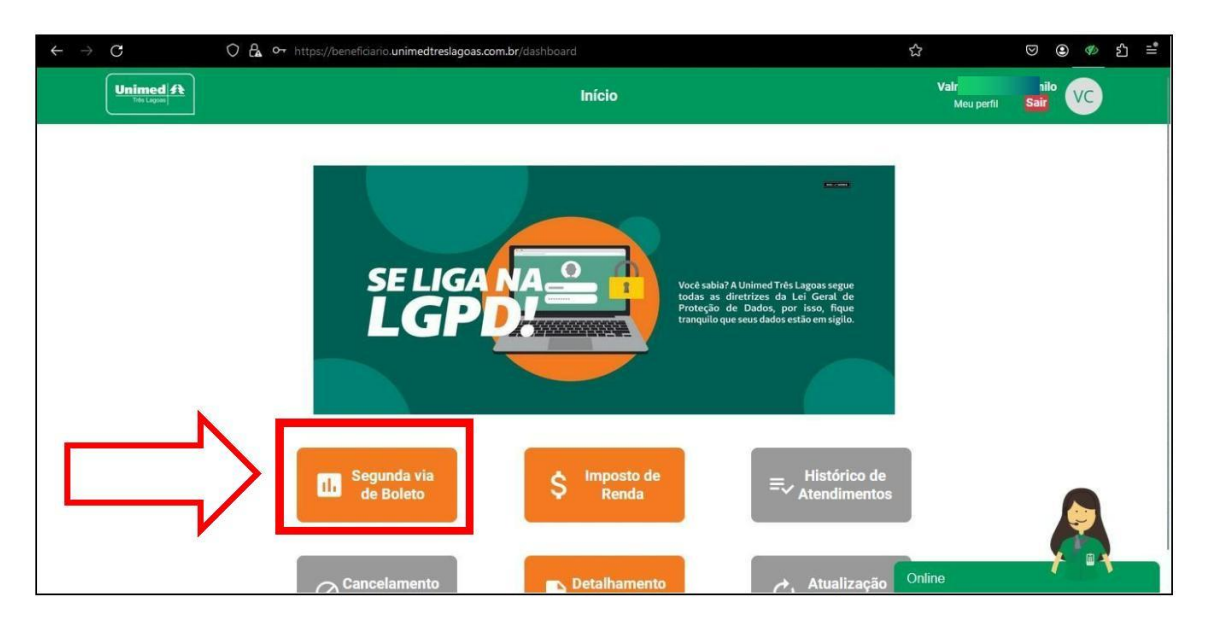

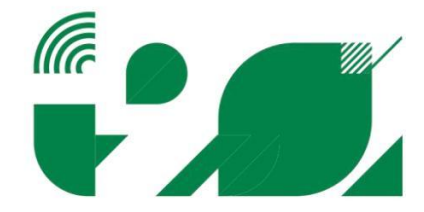

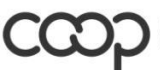

ANS - nº 34238-6

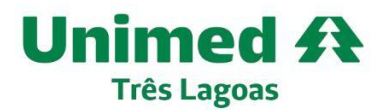

www.unimed.coop.br/site/web/tres-lagoas Av. Antonio Trajano dos Santos, 1110 79601-002 - Centro - Três Lagoas - MS T. (67) 2105-5050

3° Passo - Caso queira ativar o envio automático do boleto para o seu email, clique em **"meu perfil"**, na próxima tela marque o campo **"desejo receber boleto por email"** e preencha seu email no campo abaixo por fim clique em **"atualizar perfil"**.

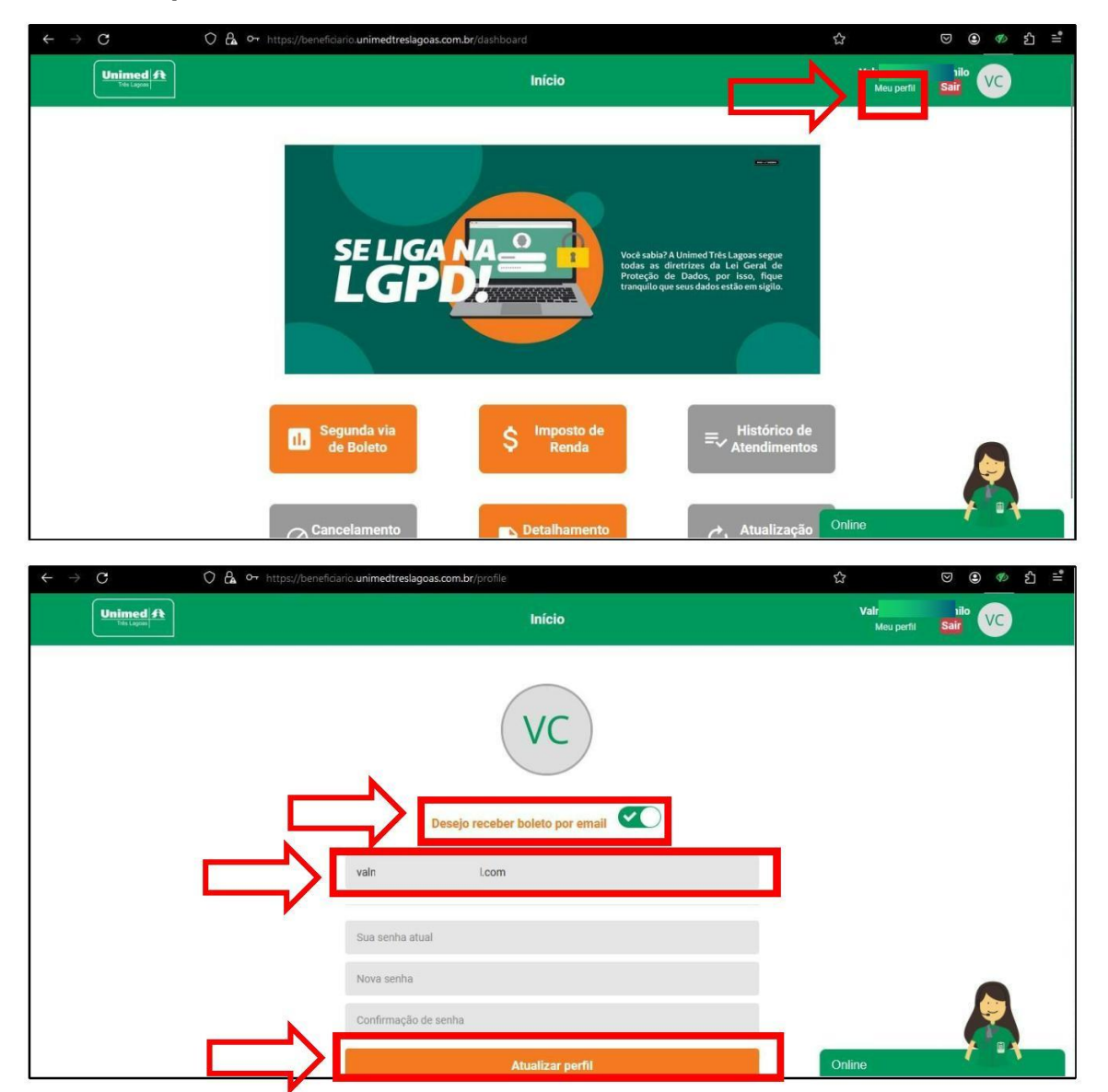

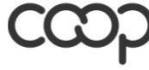

Membro da Aliança Cooperativa Internacional ANS - nº 34238-6

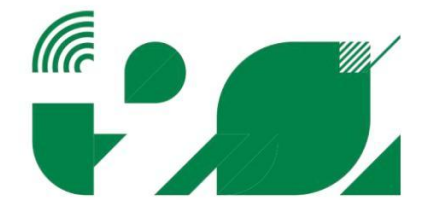